## A guide to uploading files to the Imperial HPC Data Repository

- 1. Set yourself up with an ORCID identification (if you do not already have one) at orcid.org.
- 2. Sign into the Data Repository (data.hpc.imperial.ac.uk), first through your Imperial ID and then through ORCID. In the top left hand corner of the page you will see the following list of options:

| Browse             |
|--------------------|
| Add Collection     |
| Deposit Data       |
| Persistent URL     |
| Tools              |
| Github Integration |
| Help               |

- 3. Each new set of data (i.e. all the data you want to upload for a publication) is called a collection. To start a new dataset, click 'Add Collection'.
- 4. Name your collection and add a description (you must have something in the description category). Tip: paper title and abstract work well for the title and description, respectively. Click 'submit'.

| Browse<br>Add Collection<br>Deposit Data | Create      | Collection  |
|------------------------------------------|-------------|-------------|
| Persistent URL                           | Description | File        |
| Tools                                    | Title       | Paper title |
| Github Integration<br>Help               | Description | Abstract    |
|                                          | Member of 🕞 |             |

Submit

5. Once you have clicked submit, a DOI in generated for the data. The DOI is private and is embargoed. Any external person wishing to view any data under this DOI will either need the access code or you will need to release the embargo.

| Browse             |                                                        |
|--------------------|--------------------------------------------------------|
| Add Collection     | Publication Successful                                 |
| Deposit Data       |                                                        |
| Persistent URL     | The DOI of your deposition is <u>10.14469/hpc/2084</u> |
| Tools              |                                                        |
| Github Integration |                                                        |
| Help               |                                                        |

6. To obtain the access code or release the embargo, go to 'Browse' and select the collection.

| Browse             |                                 |
|--------------------|---------------------------------|
| Add Collection     | Paper title                     |
| Deposit Data       | •                               |
| Persistent URL     | DOI: 10.14469/hpc/2084 Metadata |
| Tools              | Created: 2017-01-18 11:52       |
| Github Integration | Authory Claro Bakewell          |
| Help               | Author: Clare Bakewell          |
|                    | Abstract                        |

## Embargo

Access code: f9dy-knnt

Release embargo

Edit

7. To add data to your collection click 'Deposit Data'. Choose the file(s) you would like to upload, add a title and a description. Uploading each file individually is advised (click 'add file' to choose another file another) and once the files are uploaded select the data to be a 'Member of' the relevant collection. Click 'submit'. A DOI for the data deposition is created.

| Depos           | ait Data                                                                                              |
|-----------------|----------------------------------------------------------------------------------------------------|
| •               |                                                                                                    |
| Select fi       | iles to upload                                                                                        |
|                 |                                                                                                    |
| Description     | File                                                                                                  |
| Title           | Example upload                                                                                        |
| Description     |                                                                                                    |
| File 1          | Choose Files 🖺 Example upload Word doc.                                                               |
| Add file Delete | aper title 10.14469/hpc/2084                                                                          |
|                 | Depos<br>Select fi<br>Description<br>Title<br>Description<br>File 1<br>Add file Delete<br>Member of ( |

If you now browse your collection, the data is listed; in this case as 'Example upload', clicking on the DOI allows access to the uploaded files associated with 'Example upload'. It is useful to create new data depositions for each set of data you upload (for instance data type or experiment/compound names).

| h-ress           |                                 |                  |
|------------------|---------------------------------|------------------|
| Add Gallestian   | Paper title                     |                  |
| Deposit Bata     |                                 |                  |
| Persistent URL   | DOE: 10.14469/hpc/2084 Metadata |                  |
| hale             | Created: 2017-01-18 11:52       |                  |
| Other Shap atten | Last modified: 2012-01-18 12:24 |                  |
| Halp             |                                 |                  |
|                  | Author: Clare Bakewell          |                  |
|                  | Abstract                        |                  |
|                  | Embargo                         |                  |
|                  | Access code: f9dy-knnt          |                  |
|                  | Release embargo                 |                  |
|                  | Members                         |                  |
|                  | 100                             | Description      |
|                  | 10.14469/hpc/2095               | (Example uplicad |
|                  |                                 |                  |

- 8. Clicking on 'edit' allows you to modify your collection. Here you can add any associated DOIs to your collection, and list both internal and external collaborators.
- 9. Once all of your files are uploaded you're ready to go. Share the DOI with anyone you want to share the data with. Don't forget to either provide them with the access code or release the embargo.

*Note:* It is not possible to delete data once uploaded. However, if you make a mistake you can redirect your data to a different collection. We suggest making a reject collection, any unwanted uploads can be made a 'member of' the reject collection.

## A guide to uploading NMR data (MestReNova & mnpub):

When uploading MestReNova files, the data repository will automatically generate a **.mnpub** file. The file can be viewed with unlicensed versions of MestReNova, meaning the data can be viewed even if you don't use the same software or access to the software licence, therefore truly open access.

- 1. You will need MestReNova 11.
- 2. Create one MestReNova file per compound. Create a separate Chemdraw file with the associated compound structure (Chemdraw files need to be saved as .cdxml in order to generate metadata).
- 3. Deposit data in a 'collection' as described above. Upload the files individually i.e. the MestReNova file as 'file 1' and the Chemdraw file as 'file 2'. Any other data associated with the compound may also be uploaded.
- 4. When you upload the MestReNova and Chemdraw files, a **.mnpub** file will automatically be generated. In addition to this, Metadata is generated.

Files

| Filename         | Size | Туре             | Description                                    |
|------------------|------|------------------|------------------------------------------------|
| Compound2b.cdxml | 8KB  | chemical/x-cdxml | Compound 2b Chemdraw file                      |
| Compound2b.mnova | 2MB  | chemical/x-mnova | Compound 2b Mnova file                         |
| Compound2b.mnpub | 0    | chemical/x-mnpub | Mestrenova signature file for Compound2b.mnova |
|                  |      |                  |                                                |

Member of

| DOI                      | Description                                                                                                    |  |
|--------------------------|----------------------------------------------------------------------------------------------------|--|
| 10.14469/hpc/1726        | Addition of Carbon-Fluorine Bonds to a Mg(I)-Mg(I) bond: An Equivalent of Grignard Formation in Solution                                  |  |
| Metadata                 |                                                                                                    |  |
|                          |                                                                                                    |  |
| Key                      | Value                                                                                                    |  |
| inchi                    | Value<br>InChI=1S/C6F5.C5H10Ar2N2.Mg/c7-2-1-3(8)5(10)6(11)4(2)9;1-4(8-6)3-5(2)9-7;/h;4-5H,3H2,1-2H3;/q;-2;+2                              |  |
| Key<br>inchi<br>inchikey | Value   InChI=1S/C6F5.C5H10Ar2N2.Mg/c7-2-1-3(8)5(10)6(11)4(2)9;1-4(8-6)3-5(2)9-7;/h;4-5H,3H2,1-2H3;/q;-2;+2   MUZAQUHLJFPKAY-UHFFFAQYSA-N |  |

Edit

5. The mnpub files generated will not be able to be viewed until the embargo has been removed. i.e. when the data is made public.